- 1 Messaging API
  - 1.1 新增 Messaging API channel

1.1.1 開啟 LINE Official Account Manager,在設定 > Messaging API,選擇 啟用 Messaging API。

| LINE Official Account (11日日) 21 ● 聊天: 關閉                                                                                                    |                                                                                                    |  |  |  |  |  |
|----------------------------------------------------------------------------------------------------|----------------------------------------------------------------------------------------------------|--|--|--|--|--|
| 主頁 分析 聊天 基本檔案                                                                                                    | LINE VOOM 擴充功態 購物商城                                                                                                    |  |  |  |  |  |
| <ul> <li>         · 設定         ·         ·         ·</li></ul>                                                                                                    | Messaging API<br>Messaging API為針對開發者所設計的進幣功能。您可透過API收發訊息及動作,與LINE用戶進行更多互動。<br>什麼是Messaging API?<br>LINE Developers的API相關文件 |  |  |  |  |  |
| Messaging API<br>登錄資訊                                                                                                    | 狀態 未使用                                                                                                    |  |  |  |  |  |
| <ul> <li>         ・</li> <li>         ・</li></ul> | 設用Messaging API                                                                                                    |  |  |  |  |  |
| ③ 收合選單                                                                                                    | © LY Corporation 维数典取账                                                                                                    |  |  |  |  |  |

1.1.2 建立 Provider 設定。

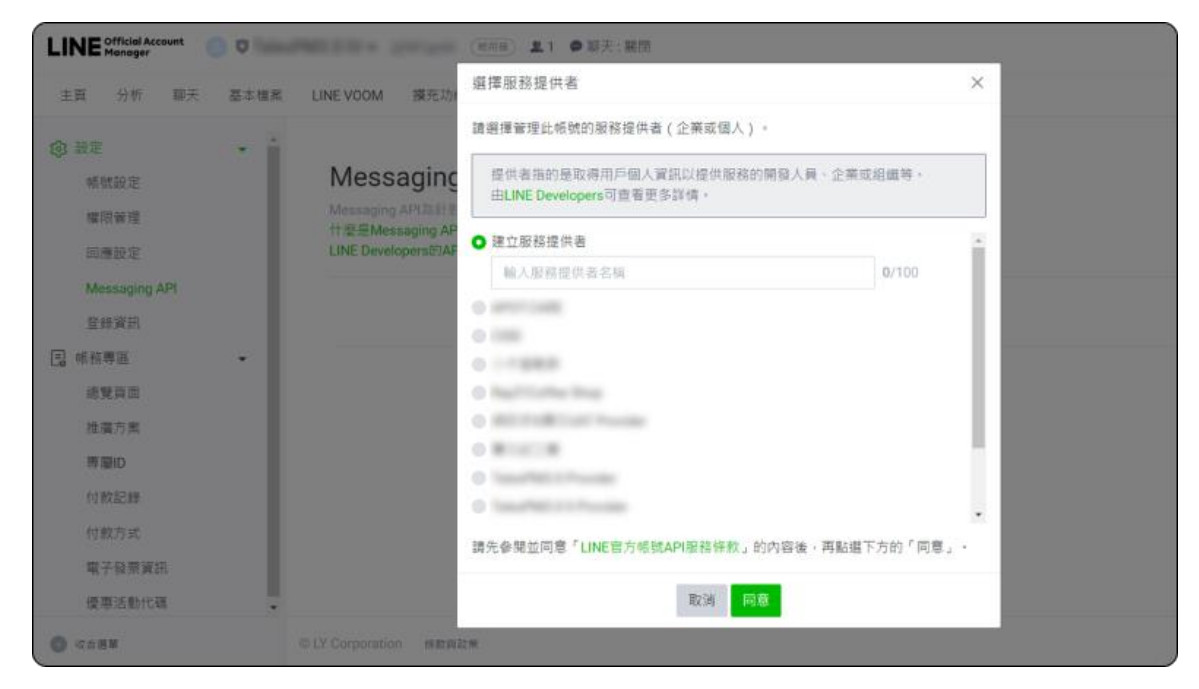

1.1.3 提供 隱私權政策 及 服務條款 資料(選填)。

|               | PROFESSION STREET, ST.              | (1999) 11 ● 辯天:開閉              |       |
|---------------|-------------------------------------|--------------------------------|-------|
| 主頁 分析 聊天 基本檔案 | LINE VOOM 擴充功劑                      | 8. 魏物南城                        |       |
|               |                                     | 隱私權政策及服務條款                     | ×     |
| 帳號設定          | Messaging                           | 請登錄服務提供者的隱私權政策及服務條款,此登錄內容仍可變更。 |       |
| 權限管理          | Messaging API為針型<br>什麼是Messaging AP | 隱私權政策                          | 0/500 |
| 回應設定          | LINE Developers的AF                  | https://                       |       |
| Messaging API |                                     | (還填)                           |       |
| 登錄資訊          |                                     | 服務條款                           | 0/500 |
| ■ 帳務専區 👻      |                                     | https://                       |       |
| 總覽頁面          |                                     | (選店)                           |       |
| 推廣方案          |                                     |                                |       |
| 專屋ID          |                                     |                                |       |
| 付款記錄          |                                     |                                |       |
| 付款方式          |                                     | 取消 確定                          |       |
| 電子發票資訊        |                                     |                                |       |
| 優惠活動代碼<br>•   |                                     |                                |       |
| 収合選筆          | © LY Corporation 條款與到               | ù M                            |       |

1.1.4 查看要用來啟用 Messaging API 的資訊,並按下 確認。

|                                                                                                    |                                                         | (18月日) 1 ● 第天: 開閉                                                                                            |  |
|----------------------------------------------------------------------------------------------------|---------------------------------------------------------|----------------------------------------------------------------------------------------------------|--|
| 主頁 分析 聊天 基本檔案                                                                                                    | LINE VOOM 擴充功能                                          | 5 購物商城                                                                                                    |  |
| <ul> <li>設定</li> <li>紙號設定</li> <li>紙號設定</li> <li>編現管理</li> <li>回應設定</li> <li>Messaging API</li> <li>登錄資訊</li> <li>●</li> <li>●</li></ul> | Messaging APIA와<br>서호로사용saging AP<br>LINE Developers한AF | 取用Messaging API         講注意・一旦與提供者連動印無法變更或解除。         確定要以下方資訊取用Messaging API嗎?         報號名稱         服務提供者名稱 |  |
| 優惠活動代碼    ▼                                                                                                    |                                                         |                                                                                                    |  |
| ② 收合選單                                                                                                    | © LY Corporation 條款資表                                   | 之業                                                                                                    |  |

1.1.5 看到頁面切換回 LINE Official Account Manager , 並看到顯示建立好的 Messaging API 資料。

|                             | 0    | (11日日) 皇1 ● 聊天: 號閉                                                                                                    |
|-----------------------------|------|----------------------------------------------------------------------------------------------------|
| 主頁 分析 聊天                    | 基本檔案 | LINE VOOM 擴充功能 購物商城                                                                                                    |
| <ul> <li></li></ul>         | •    | Messaging API<br>Messaging API為針對團集者所設計的推局功能。您可透過API收發訊息及動作,與LINE用戶進行更多互動。<br>什麼是Messaging API?<br>LINE Developer的API相關文件 |
| Messaging API<br>登錄資訊       |      | 狀態 使用中                                                                                                    |
| L 顿務專區<br>總號頁面<br>始度在來      | •    | Channel資訊 Channel ID 複製<br>Channel secret 複製                                                                              |
| 推赢刀乘<br>專 <b>聯D</b><br>付款記録 |      | Webhook網址<br>信存                                                                                                    |
| 付款方式<br>電子發票資訊<br>優惠活動代碼    |      | 您可由LINE Developers進行其他設定。                                                                                                 |
| <ul> <li>() 以合規單</li> </ul> |      |                                                                                                    |

- 1.2 設定 channel ID
  - 1.2.1 開啟 LINE Official Account Manager,在設定 > Messaging API,點 LINE Developers

| LINE Official Account O T (在用册) 2.1 ● 聊天: 期間                                                                                                    |                                                                                                    |  |  |  |  |
|----------------------------------------------------------------------------------------------------|----------------------------------------------------------------------------------------------------|--|--|--|--|
| 主頁 分析 聊天 基本檔案                                                                                                    | LINE VOOM 擴充功能 購物施城                                                                                                    |  |  |  |  |
| ⑦ 裂定 ▼ ●  ●  ●  ●  ●  ●  ●  ●  ●  ●  ●  ●  ●  ●  ●  ●  ●  ●  ●  ●  ●  ●  ●  ●  ●  ●  ●  ●  ●  ●  ●  ●  ●  ●  ●  ●  ●  ●  ●  ●  ●  ●  ●  ●  ●  ●  ●  ●  ●  ●  ●  ●  ●  ●  ●  ●  ●  ●  ●  ●  ●  ●  ●  ●  ●  ●  ●  ●  ●  ●  ●  ●  ●  ●  ●  ●  ●  ●  ●  ●  ●  ●  ●  ●  ●  ●  ●  ●  ●  ●  ●  ●  ●  ●  ●  ●  ●  ●  ●  ●  ●  ●  ●  ●  ●  ●  ●  ●  ●  ●  ●  ●  ●  ●  ●  ●  ●  ●  ●  ●  ●  ●  ●  ●  ●  ●  ●  ●  ●  ●  ●  ●  ●  ●  ●  ●  ●  ●  ●  ●  ●  ●  ●  ●  ●  ●  ●  ●  ●  ●  ●  ●  ●  ●  ●  ●  ●  ●  ●  ●  ●  ●  ●  ●  ●  ●  ●  ●  ●  ●  ●  ●  ●  ●  ●  ●  ●  ●  ●  ●  ●  ●  ●  ●  ●  ●  ●  ●  ●  ●  ●  ●  ●  ●  ●  ●  ●  ●  ●  ●  ●  ●  ● | Messaging API<br>Messaging API為針對開發者所設計的進路功能,您可透過API收發訊度及動作,例LINE用戶進行更多互動,<br>什麼是Messaging API?<br>LINE Developers的API指聽文件 |  |  |  |  |
| Messaging API<br>登錄資訊                                                                                                    | 秋巡 使用中                                                                                                    |  |  |  |  |
| ■ 帳務專區 ◆<br>總號頁面<br>始應方案                                                                                                    | Channel ID 液획<br>Channel secret 渡황                                                                                         |  |  |  |  |
| 考慮)<br>考慮<br>付款記録                                                                                                    | Webhook 網址 包容                                                                                                    |  |  |  |  |
| 付款方式<br>電子投票資訊<br>優惠活動代碼 •                                                                                                    | 您可E <mark>LINE Developers1</mark> 4行其他設定。                                                                                  |  |  |  |  |
| <ul> <li>(2) 収合相単</li> </ul>                                                                                                    |                                                                                                    |  |  |  |  |

#### 1.2.2 點 Console

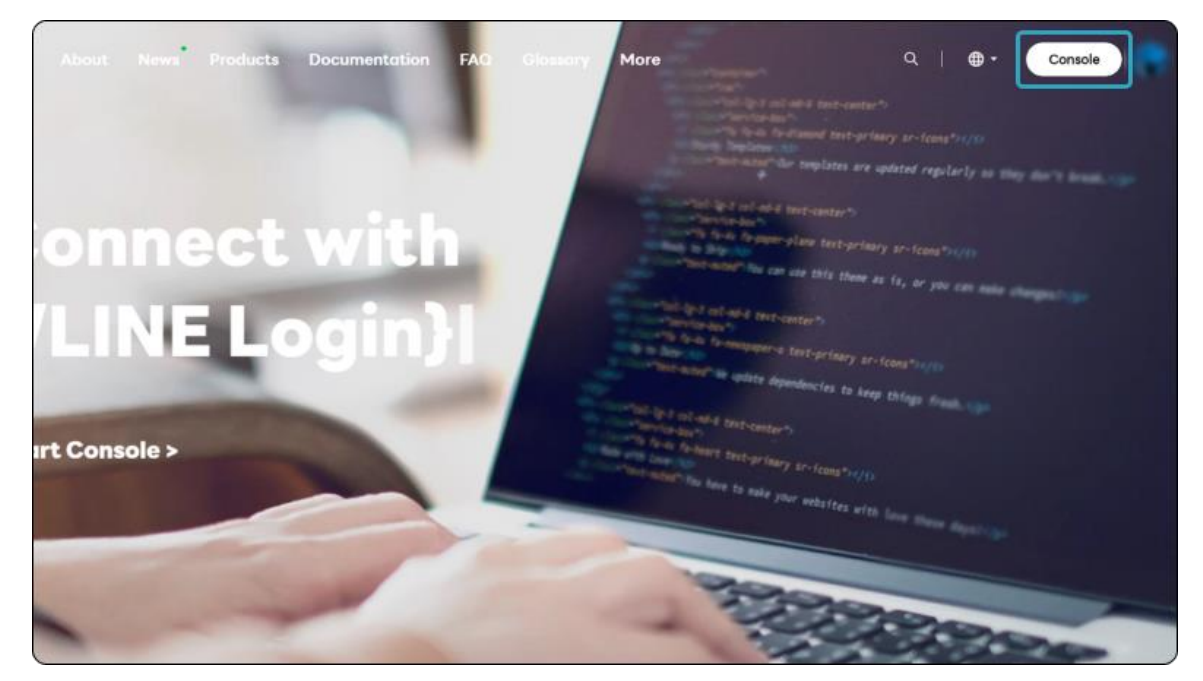

1.2.3 在 LINE Developers 後台點選剛剛建立的 Provider(或欲設定串接的 Provider),並點選 Messaging API

| LINE Developers New                     | Products Documentation FAQ Glossary Community Blog @                                             |           |
|-----------------------------------------|--------------------------------------------------------------------------------------------------|-----------|
| Console home                            | TOP >                                                                                            |           |
| Providers •                             | TokenPMD & III Provider                                                                          |           |
| Search                                  |                                                                                                  |           |
| Admin                                   | Channels Roles Settings                                                                          |           |
| Arr 1 4 4                               |                                                                                                  |           |
| -                                       |                                                                                                  | Grou Grou |
| Report of the local                     |                                                                                                  | 1         |
| 1000701100110000                        |                                                                                                  |           |
| 100000000000000000000000000000000000000 |                                                                                                  |           |
|                                         | +                                                                                                |           |
| 10007001171000                          | Create a new channel                                                                             |           |
| Table Caller Proces                     |                                                                                                  |           |
| Tools                                   | Messaging API                                                                                    |           |
| Support                                 |                                                                                                  | J         |
| © LY Corporation Terms and polic        | ies About trademarks Found any problems? Please use our inquiry form $\ensuremath{\mathbb{C}}$ . |           |

1.2.4 在 Basic settings > Basic information, 看到 Channel ID, 複製後填寫至對應欄位。

| 2000 2020 2000 C                        |                                                                                       |  |
|-----------------------------------------|---------------------------------------------------------------------------------------|--|
| Console home                            | TOP >                                                                                 |  |
| Providers •                             |                                                                                       |  |
| Saareh                                  | Con Messaging API                                                                     |  |
| Search                                  |                                                                                       |  |
| Admin                                   |                                                                                       |  |
|                                         | Basic settings Messaging API LIFF Security Statistics Roles                           |  |
| -                                       |                                                                                       |  |
| Support State Street                    | Basic settings                                                                        |  |
| States and Street                       | 27.0.0                                                                                |  |
| 100000000000000000000000000000000000000 | Basic information                                                                     |  |
| -                                       | You can change your app name and icon in LINE Official Account Manager $\mathbb{C}$ . |  |
| Tools                                   | Channel ID (                                                                          |  |
| Support                                 |                                                                                       |  |
| outper .                                |                                                                                       |  |

1.3 設定 channel name

在 Basic settings > Basic information,看到 Channel name,複製後填寫至對應欄位。

| LINE Developers           | News     | Products Documentation FAQ Glossary Community 🕫 Blog 🕫                                |
|---------------------------|----------|---------------------------------------------------------------------------------------|
| Console home              |          | TOP >                                                                                 |
| Providers •               |          | Basic information                                                                     |
| Search                    |          | You can change your app name and icon in LINE Official Account Manager $^{\oslash}$ . |
| Admin                     |          | Channel ID 💿 💌                                                                        |
|                           |          | Channel icon                                                                          |
| Tools<br>Support          | (        | Channel name                                                                          |
| © LY Corporation Terms an | d polici | s About trademarks Found any problems? Please use our inquiry form @                  |

# 1.4 設定 channel secret

| 在 | Basic settings > | Basic information , | 看到 | Channel secret | <ul> <li>複製後填寫至對應欄位。</li> </ul> |
|---|------------------|---------------------|----|----------------|---------------------------------|
|---|------------------|---------------------|----|----------------|---------------------------------|

|                            | lews Products Docume      | entation FAQ Glossary Community 🕫 Blog 🕫                                                                                                    |
|----------------------------|---------------------------|----------------------------------------------------------------------------------------------------|
| Console home               | TOP >                     | Charles - NewPetral                                                                                                    |
| Providers •                |                           |                                                                                                    |
| Search                     | Terms of use URL optional | Edit                                                                                                    |
| Admin                      | App types                 | Bot                                                                                                    |
| Nation Sea                 | Permissions ⑦             | PROFILE                                                                                                    |
|                            | Channel secret ③          | Circle Contract of Contract of |
| Tools                      | Assertion Signing         | Register a public key                                                                                                    |
| Support                    | Key 🕚                     |                                                                                                    |
| © LY Corporation Terms and | policies About trademarks | Found any problems? Please use our <b>inquiry form</b> 2.                                                                                                    |

#### 1.5 設定 Webhook

請重新載入頁面後,至 Messaging API settings > Webhook settings,向下滾動將 Use webhook 的開 關打開。

| LINE Developers New              | s Products Documentation FAQ Blossary Community of Blog of               |
|----------------------------------|--------------------------------------------------------------------------|
| Console home                     | TOP > Messaging API                                                      |
| Providers •                      | Basic settings Messaging API LIFF Security Statistics Roles              |
| Search                           | Messaging API settings                                                   |
| Admin^                           | Bot information                                                          |
| -                                | Bot basic ID 💿                                                           |
|                                  | OR code                                                                  |
|                                  |                                                                          |
| ALC: 10.1                        |                                                                          |
|                                  | Webhook settings                                                         |
|                                  | Webhook URL 🕐                                                            |
| -                                | Verify EDI                                                               |
| Tools                            | Use webhook 💿 🔹                                                          |
| Support                          |                                                                          |
| © LY Corporation Terms and polic | ites About trademarks. Found any problema? Please use ou inquiry form C. |

#### 1.6 LINE Official Account Manager 設定

- **1.6.1** 開啟 LINE Official Account Manager · 點擊「設定」並前往「回應設定」頁面 · 將回應功能下方的 「聊天」和「加入好友的歡迎訊息」切換成停用狀態。
- 1.6.2 確認已「開啟」Webhook。
- 1.6.3 請將「自動回應訊息」,設定為「停用」。

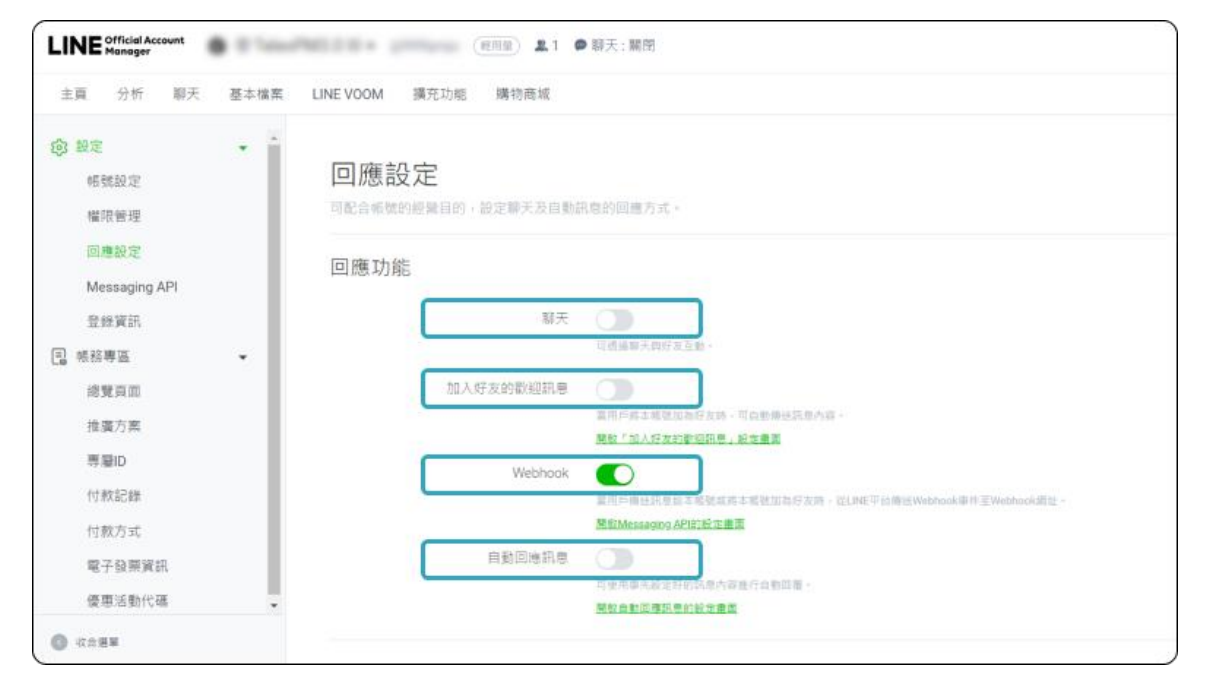

### 2 LINE Login

- 2.1 建立 Login channel
  - 2.1.1 使用有 LINE Developers Admin 權限的管理帳號登入 LINE Developers 後台。進入欲連結帳號所在 的 Provider。

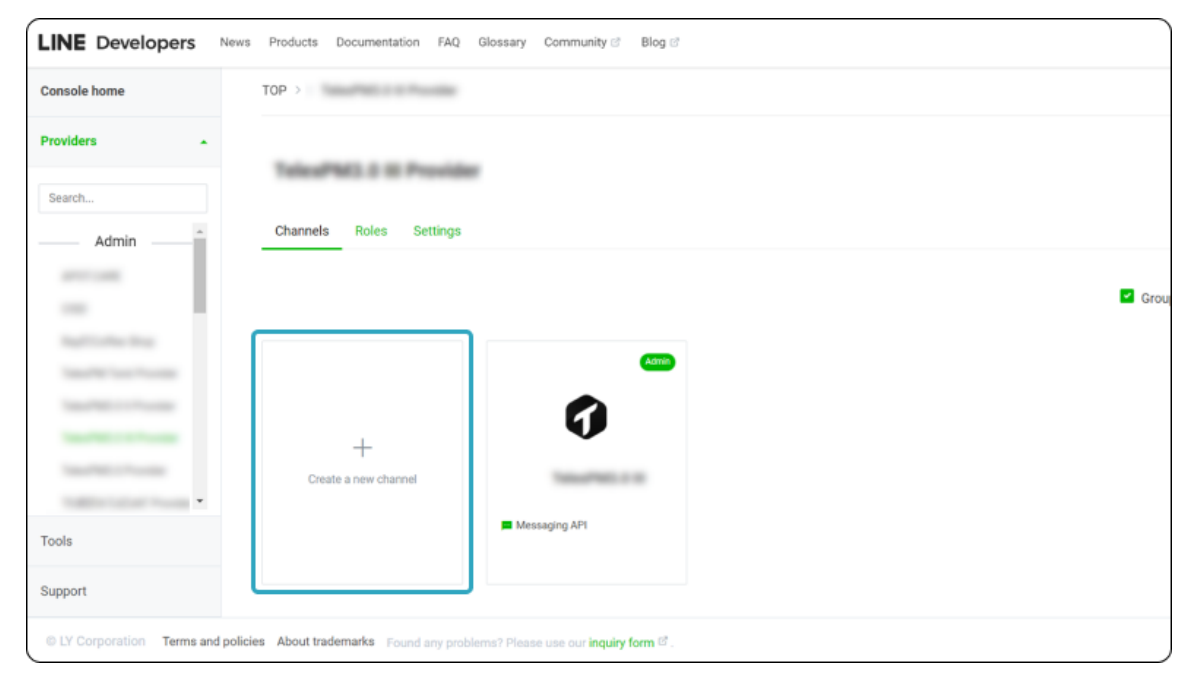

2.1.2 點擊 Create a new channel 選擇 LINE Login。

| LINE Developers Net           | ws Products Documentation      | FAQ Glossary | Community C Blog C |                    |               |     |
|-------------------------------|--------------------------------|--------------|--------------------|--------------------|---------------|-----|
| Console home                  | TOP > TelexPM3.0 III Prov      | ider         |                    |                    |               |     |
| Providers •                   | TelePhone III                  |              |                    |                    |               |     |
| Search                        | Channels Roles                 |              | Create a ne        | ew channel         | ×             |     |
| -                             |                                | c            |                    | Rype to continue   |               | Gro |
|                               | +                              | LINE Login   | Messaging API      | Blockchain Service | LINE MINI App |     |
| -                             | Create a new cr                | Messa        | docum              | ent C.             |               |     |
| Support                       |                                |              |                    |                    |               |     |
| © LY Corporation Terms and po | olicies About trademarks Found |              |                    |                    |               |     |

2.1.3 完成 Channel name 等基本資訊設定,在 App types 選擇 Web app,同意條款後,按下 create 按 鈕,就建立完成了。

| LINE Developers News Products Documentation FAQ Glossary Community Blog Blog B |                                                                                                    |                                                                                                    |  |  |
|--------------------------------------------------------------------------------|----------------------------------------------------------------------------------------------------|----------------------------------------------------------------------------------------------------|--|--|
| Console home                                                                   | тор                                                                                                    |                                                                                                    |  |  |
| Providers •                                                                    | Channel name                                                                                            | Enter channel name                                                                                          |  |  |
| Search Admin                                                                   |                                                                                                    | V Don't leave this empty V Don't use special characters (4 byte Unicode) V Enter no more than 20 characters |  |  |
|                                                                                | Channel description                                                                                     | Enter channel description                                                                                   |  |  |
|                                                                                |                                                                                                    | X Don't leave this empty  Don't use special characters (4-byte Unicode)  Enter no more than 500 characters  |  |  |
|                                                                                | App types 💮                                                                                             | Web app<br>Mobile app<br>× Don't leave this empty                                                           |  |  |
| Tools                                                                          |                                                                                                    |                                                                                                    |  |  |
| Support                                                                        | Require two-factor<br>authentication                                                                    | T Require two-factor authentication when a user logs into this channel.                                     |  |  |
| © LY Corporation Terms and polici                                              | © LY Corporation Terms and policies About trademarks Found any problems? Please use our inquiry form C. |                                                                                                    |  |  |

#### 2.2 設定 Channel ID

2.2.1 使用有 LINE Developers Admin 權限的管理帳號登入 LINE Developers 後台,進入欲連結帳號所在 的 Provider,開啟欲綁定的 Login channel。

| LINE Developers New                                                                                     | s Products Documentation FAQ Glossary Community ${\ensuremath{\mathcal{C}}}$ Blog ${\ensuremath{\mathcal{C}}}$ |      |  |
|----------------------------------------------------------------------------------------------------|----------------------------------------------------------------------------------------------------|------|--|
| Console home                                                                                            | TOP >                                                                                                    |      |  |
| Providers •                                                                                             |                                                                                                    |      |  |
| Search                                                                                                  | Tales/PM3.0.0.Provider                                                                                         |      |  |
| Admin                                                                                                   | Channels Roles Settings                                                                                        |      |  |
|                                                                                                    |                                                                                                    | Grou |  |
|                                                                                                    |                                                                                                    |      |  |
| 1000000                                                                                                 |                                                                                                    |      |  |
|                                                                                                    |                                                                                                    |      |  |
| 1000                                                                                                    | +<br>Create a new channel                                                                                      |      |  |
| 100010000000                                                                                            | LINE Login Messaging API                                                                                       |      |  |
| Tools                                                                                                   | Developing •                                                                                                   |      |  |
| Support                                                                                                 |                                                                                                    |      |  |
| © LY Corporation Terms and policies About trademarks Found any problems? Please use our inquiry form C. |                                                                                                    |      |  |

# 2.2.2 在 Basic settings > Basic information · 看到 Channel ID · 複製後填寫至對應欄位。

| LINE Developers News                                                                                  | Products Documentation FAQ Glossary Community 🖻 Blog 🖻 |  |  |  |
|----------------------------------------------------------------------------------------------------|--------------------------------------------------------|--|--|--|
| Console home                                                                                          | TOP >                                                  |  |  |  |
| Providers •                                                                                           |                                                        |  |  |  |
| Search                                                                                                | Amm 3 LINE Login Developing •                          |  |  |  |
| Admin ^                                                                                               |                                                        |  |  |  |
|                                                                                                    | Basic settings LINE Login LIFF Roles                   |  |  |  |
| -                                                                                                    |                                                        |  |  |  |
| Registration Date                                                                                     | Basic settings                                         |  |  |  |
|                                                                                                    | Basic information                                      |  |  |  |
|                                                                                                    | Channel ID 💿                                           |  |  |  |
| Tradition (second research of                                                                         | Region to provide Taiwan                               |  |  |  |
| Tools                                                                                                 | the service ③                                          |  |  |  |
| Support                                                                                               | Company or Taiwan                                      |  |  |  |
| IV Corporation Terms and policies About trademarks Found any problems? Please use our inquiry form C. |                                                        |  |  |  |

# 2.3 設定 Channel secret

| 2.3.1 í | 往下滾動頁面, | 看到 | Channel secret | 複製並貼到對應欄位。 |
|---------|---------|----|----------------|------------|
|---------|---------|----|----------------|------------|

| LINE Developers News Products Documentation FAQ Glossary Community & Blog &                             |                                                         |  |  |
|----------------------------------------------------------------------------------------------------|---------------------------------------------------------|--|--|
| Console home                                                                                            | TOP >                                                   |  |  |
| Providers •                                                                                             | Edit                                                    |  |  |
| Search                                                                                                  | Ferms of use URL<br>optional Edit                       |  |  |
|                                                                                                    | App types Web app                                       |  |  |
| National Aug<br>South States                                                                            | Permissions ③ PROFILE<br>CHAT_MESSAGE<br>OPENID_CONNECT |  |  |
| Sauffel Colores<br>Sauffel Colores<br>Sauffel Colores                                                   | Channel secret 💿                                        |  |  |
| Tools                                                                                                   | Assertion Signing Register a public key                 |  |  |
| Support                                                                                                 | wy 🕁                                                    |  |  |
| © LY Corporation Terms and policies About trademarks Found any problems? Please use our inquiry form C. |                                                         |  |  |

# 2.3.2 設定 Login 串連官方帳號

| Console home             | TOP >                               | Transfer Concept |                     |  |
|--------------------------|-------------------------------------|------------------|---------------------|--|
| Providers -              |                                     |                  |                     |  |
| Sparch                   | Localization (multi-langu           | age support)     |                     |  |
| Admin                    | Language                            | Channel name     | Channel description |  |
| Admin                    |                                     |                  | No data available   |  |
|                          |                                     |                  | Add a language      |  |
| No. of Concession, Name  |                                     |                  |                     |  |
| 10000                    | Add friend option                   |                  |                     |  |
| Card Marcola Contraction | Linked LINE Official -<br>Account ① |                  |                     |  |
| And Statements           |                                     |                  |                     |  |
| ools                     | OpenID Connect                      |                  |                     |  |
| upport                   | Email address Unapplier             | d Apply          |                     |  |

2.3.3 往上滾動頁面,按下 Developing,看到狀態變成 Published。

| LINE Developers News                                                                                    | s Products Documentation FAQ Glossary Community 중 Blog 중 |  |  |
|----------------------------------------------------------------------------------------------------|----------------------------------------------------------|--|--|
| Console home                                                                                            | TOP >                                                    |  |  |
| Providers •                                                                                             |                                                          |  |  |
| Search                                                                                                  | Admin Developing •                                       |  |  |
| Admin ^                                                                                                 |                                                          |  |  |
|                                                                                                    | Basic settings LINE Login LIFF Roles                     |  |  |
| Number of State                                                                                         | Basic settings<br>Basic information<br>Channel ID ③      |  |  |
|                                                                                                    |                                                          |  |  |
| 100/001111100                                                                                           |                                                          |  |  |
| 1000100000                                                                                              | Region to provide Taiwan                                 |  |  |
| Tools                                                                                                   | the service 💿                                            |  |  |
| Support                                                                                                 | Company or Taiwan                                        |  |  |
| © LY Corporation Terms and policies About trademarks Found any problems? Please use our inquiry form ♂. |                                                          |  |  |

# 3 OA Webhook 設定

- 3.1 開啟 LINE Official Account Manager · 點擊「設定」並前往「回應設定」頁面 · 將回應功能下方的「聊 天」和「加入好友的歡迎訊息」切換成停用狀態。
- 3.2 確認已「開啟」Webhook。
- 3.3 請將「自動回應訊息」,設定為「停用」。

|                                            | PME11 + 100 | (EAR) 2.1 ¢              | ● 聊天 : 開閉                                                          |
|--------------------------------------------|-------------|--------------------------|--------------------------------------------------------------------|
| 主頁 分析 聊天 基本檔案                              | LINE VOOM   | 充功能 購物商城                 |                                                                    |
| (2) 設定 · · · · · · · · · · · · · · · · · · | 回應設力        | <b>己</b><br>號目的,說定聊天及自動前 | 1.专的回应方式。                                                          |
| 回應設定<br>Messaging API                      | 回應功能        |                          |                                                                    |
| 登録資訊                                       | 1           | 聯天                       |                                                                    |
| □ 帳務專區 🔹                                   |             |                          | 可能要求和社会工程。                                                         |
| 總費頁面                                       |             | 加入好友的歡迎訊息                |                                                                    |
| 推廣方案                                       |             |                          | 幕用戶將主導號加加戶方時,可以動傳送荒型內容。<br>1001-100-100-100-100-100-100-100-100-10 |
| 專雇ID                                       |             |                          | Mar ave are and a set                                              |
| 付款記錄                                       | l l         | Webhook                  | PERMIT DESTROY TERMINGTON, MINETARGUMANAN BUT MANANARU             |
| 付款方式                                       |             |                          | Millinessaging API的紀正書面<br>発行Messaging API的紀正書面                    |
| BZ0 BW0                                    | 1           | 自動回應訊息                   |                                                                    |
|                                            |             |                          | 可使用學先級定時的為原內容進行自動阻礙。                                               |
| 使思治到代婚                                     |             |                          | 開設自動回傳訊帶的設定構築                                                      |
| 0 00000                                    |             |                          |                                                                    |